# Redovisad mätning i VIS

Versionsnummer 1.5

Senast uppdaterad: 2021-04-13

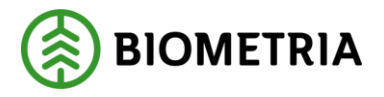

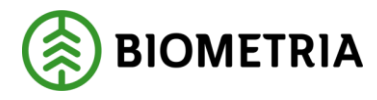

## 1 Revisionshistorik

Revisionshistoria för handboken Redovisad mätning i VIS

| Version | Ändring                                              | Datum      | Signatur |
|---------|------------------------------------------------------|------------|----------|
| 1.4     | Dokumentet skapat – ny mall                          | 2021-03-23 | lehr     |
| 1.5     | Uppdatering sidan 5 -medeldiameter<br>och medellängd | 2021-04-13 | lehr     |
|         |                                                      |            |          |
|         |                                                      |            |          |
|         |                                                      |            |          |
|         |                                                      |            |          |
|         |                                                      |            |          |
|         |                                                      |            |          |
|         |                                                      |            |          |
|         |                                                      |            |          |
|         |                                                      |            |          |

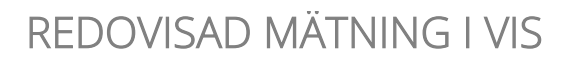

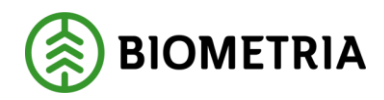

2021-04-13

# Innehållsförteckning

| 1 | Rev  | risionshistorik1                         |
|---|------|------------------------------------------|
| 2 | Red  | lovisad mätning4                         |
|   | 2.1  | Volymer, värde4                          |
|   | 2.2  | ID                                       |
|   | 2.2. | 1 ID28                                   |
|   | 2.2. | 2 Läge, ursprung9                        |
|   | 2.3  | Travdata                                 |
|   | 2.4  | Stockdata 11                             |
|   | 2.5  | Kvalitetsfördelning 12                   |
|   | 2.6  | Kvalitetsgraf                            |
|   | 2.7  | Längdgraf14                              |
| 3 | Bra  | att veta 15                              |
|   | 3.1  | Mätbeskedsreferens 15                    |
|   | 3.2  | Generation i redovisad mätning 16        |
|   | 3.3  | Mätsyfte 16                              |
|   | 3.4  | Information till grund för redovisning17 |
|   |      |                                          |

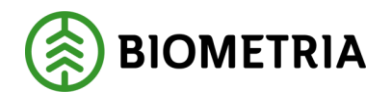

# **REDOVISAD MÄTNING I VIS**

Den här handboken är till för dig som ska öppna en redovisad mätning i VIS (virkesinformationssystemet). I redovisad mätning visas information om mätningen, både från inmätning och från virkesorder.

Vill du veta mer om hur du rättar och korrigerar en mätning, se Biometrias handböcker om kvantitetssystemet. I handboken "Allmänna funktioner i VIS" kan du läsa mer om t.ex. personliga inställningar och kortkommandon.

Om du har frågor och inte hittar det du söker i handböckerna kan du skicka e-post eller ringa till Biometrias kundtjänst. Mer information om vår kundtjänst hittar du på Violweb eller Biometria.se.

E-post: support@biometria.se Telefon: 010-2285900

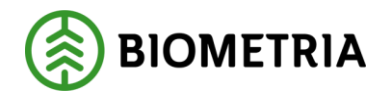

# 2 Redovisad mätning

Gå in under *tjänster* i menyraden, välj *VIS-mätning redovisad* och sedan *redovisad*. Här visas mätningar som är godkända av kvantitetssystemet. Det går även att se godkända mätningar som är makulerade. Avvisade mätningar visas i tjänsten rätta/korrigera.

Du kan även öppna fönstret redovisad mätning från redovisningsnummer-flikar i VIS. Dubbelklicka på aktuellt redovisningsnummer eller markera aktuellt redovisningsnummer och tryck på knappen *öppna* i verktygsfältet. Läs mer i Biometrias handbok "Volymer och värden i VIS".

#### 2.1 Volymer, värde

Här visas förutom volymer och värden även leverantörsuppgifter, uppläggningsdatum, m.m.

| Mahar stinds 1                                                                                                |                                                                           | Tree                                    | و دوان                                 | $\gamma$                                       | Circled                                              | en Y                                                                                 | <b>FundhataSind</b>                                          | Kuskatar                                                                     | εY τ                                                                             | iin adaani                                                                  |
|----------------------------------------------------------------------------------------------------|---------------------------------------------------------------------------|-----------------------------------------|----------------------------------------|------------------------------------------------|------------------------------------------------------|--------------------------------------------------------------------------------------|--------------------------------------------------------------|------------------------------------------------------------------------------|----------------------------------------------------------------------------------|-----------------------------------------------------------------------------|
| Yolym.vards                                                                                                   |                                                                           | Trav                                    | / saka                                 |                                                | 21004.0                                              | ata ,                                                                                | Pacification                                                 |                                                                              | a   F                                                                            | ,ongogra                                                                    |
| -Leverantor<br>MATTUOME expect/contra                                                                         | 0                                                                         | _                                       |                                        |                                                |                                                      |                                                                                      | Tulata                                                       |                                                                              |                                                                                  |                                                                             |
| VATIJUMS SKUGSAGARE                                                                                           |                                                                           |                                         | -                                      |                                                | — h                                                  | .67                                                                                  |                                                              | · · · · · · · · · · · · · · · · · · ·                                        | Hig ID                                                                           | <b>D</b>                                                                    |
| JANT 100M 270                                                                                                 | 1064 ST V4                                                                | 1110                                    | UM                                     |                                                |                                                      | 000001                                                                               |                                                              |                                                                              |                                                                                  | 9                                                                           |
| UppDatum_Levkod_Ursprung                                                                                      | 1                                                                         |                                         |                                        |                                                |                                                      | U                                                                                    | opd LevÅr                                                    | Virkesorder Certif                                                           | iaing                                                                            |                                                                             |
| [2009031(8)] [3 Leve                                                                                          | sansvike                                                                  |                                         |                                        |                                                |                                                      | 1                                                                                    |                                                              | 80051079 0                                                                   | ГГГГ                                                                             |                                                                             |
| Videemsdardahan Måldaha                                                                                       | m Kolektiv                                                                | . 1                                     | Period                                 | Maha                                           | on in contrat                                        | he 11                                                                                |                                                              | 0                                                                            | 5                                                                                |                                                                             |
| Allygenderngendernen hudingene                                                                                | n nordron                                                                 | , ,                                     |                                        | - PHUNOS                                       | CHINIDSDID                                           | LO .                                                                                 |                                                              | (10) (1                                                                      | 1 1                                                                              |                                                                             |
|                                                                                                    | 11                                                                        | - 1                                     | _                                      | 2000                                           | an ISDC                                              | <br>теет етог                                                                        | -v                                                           | <u> </u>                                                                     | <u> </u>                                                                         |                                                                             |
| 20070520 9 200903                                                                                             | 11                                                                        |                                         |                                        | 3999                                           | 90  SDC                                              | TEST STOC                                                                            | ж                                                            | -00-0                                                                        | <u>ب</u>                                                                         |                                                                             |
| 20070520 9 200903<br>Sortiment                                                                                | 11 Kyalkel                                                                | ।<br>त                                  | Dia                                    | [33650                                         | en SDC                                               | TEST STDD                                                                            | ж<br>Yi/Avdi                                                 | PKyank                                                                       | Apris                                                                            | Kianor                                                                      |
| 2007/0520 9 200903<br>Sotiment<br>0110 SAGT TALL                                                              | 11 Kiyaliket                                                              |                                         | Dia                                    | 33555                                          | en (SDC)<br>Styck                                    | Netto                                                                                | W.<br>Vi/Avdi                                                | PKyant                                                                       | Apris<br>Pfisfister                                                              | Kranor<br>Uni 264                                                           |
| 2007/0520 9 200303<br>Sotiment<br>0110 SAGT TALL                                                              | 11 Kyaiket<br>1 KLASS 1                                                   | 0                                       | Dia<br>290                             | 3969<br>Lod<br>471                             | Styck                                                | Netto<br>Metto<br>Mitoub<br>5,05                                                     | K<br>Yn/Avdr<br>0,00                                         | PKyant<br>5 m3toub                                                           | Apris<br>Prisities<br>614,90                                                     | Kronor<br>UT12224<br>3074                                                   |
| 2007/0520 9 200303<br>Sotiment<br>01110 SAGT TALL                                                             | 11<br>Kvallet<br>1 KLASS 1<br>2 KLASS 2                                   | 0                                       | Dia<br>260<br>235                      | 3999<br>Lod<br>471<br>490                      | 90 [SDC<br>Styck  <br>20<br>4                        | Netto<br>Netto<br>Mito ub<br>5,05<br>0,86                                            | X<br>Vi/Avdi<br>0,00<br>0,00                                 | PKvant<br>5 m3toub<br>0,85 m3toub                                            | Apris<br>B1010200<br>614,90<br>612,94                                            | Kranor<br>UT1253<br>3074<br>521                                             |
| 2007/0520 9 200303<br>Sotiment<br>01110 SAGT TALL<br>13                                                       | 11 KLASS 1<br>2 KLASS 2<br>3 KLASS 3                                      | 0                                       | Dia<br>260<br>235<br>260               | 3969<br>Lod<br>471<br>490<br>463               | 80 [SDC]<br>Styck<br>20<br>4<br>79                   | Nette<br>Mette<br>Mitoub<br>5,05<br>0,96<br>19,68                                    | X Vi/Avdi 0,00<br>0,00<br>0,02                               | PKvant<br>5 m3toub<br>0,85 m3toub<br>19,44 m3toub                            | Apris<br>Printitices<br>614,90<br>612,94<br>615,53                               | Kranor<br>UT1220<br>3074<br>521<br>11996                                    |
| 2007/0520 9 200303<br>Sortiment<br>01110 SAGT TALL<br>13                                                      | 11<br>Kvalitet<br>1 KLASS 1<br>2 KLASS 2<br>3 KLASS 3<br>4 KLASS 4        | 0                                       | Dia<br>290<br>235<br>290<br>254        | 39999<br>Lod<br>471<br>490<br>463<br>444       | 80 SDC<br>Styck<br>20<br>4<br>79<br>29               | Netto<br>Metto<br>mStaub<br>5,05<br>0,96<br>19,68<br>6,55                            | X<br>V/Avdr<br>0,00<br>0,00<br>0,02<br>0,02                  | PKvant<br>5 m3toub<br>0,85 m3toub<br>19,44 m3toub<br>6,45 m3toub             | Apris<br>Prisites<br>614,90<br>612,94<br>615,53<br>415,81                        | Kronor<br>Utf12:34<br>3074<br>521<br>11966<br>2682                          |
| 2007/0520 9 200303<br>Sotiment<br>0110 SAGT TALL<br>13                                                        | Kvaliet<br>1 KLASS 1<br>2 KLASS 2<br>3 KLASS 3<br>4 KLASS 4<br>9 VR       | 0 0 0 2                                 | Dis<br>290<br>295<br>290<br>254<br>254 | 3999<br>Lod<br>471<br>490<br>463<br>444<br>535 | 80 SDC<br>Styck 20<br>4<br>79<br>29<br>2             | Netto<br>Netto<br>5,05<br>0,96<br>19,68<br>6,55<br>0,00                              | X<br>Vn/Avdn<br>0,00<br>0,00<br>0,02<br>0,02<br>0,054        | PKvant<br>5 m3toub<br>0,85 m3toub<br>19,44 m3toub<br>6,45 m3toub<br>0 m3toub | Apris<br>Prisites<br>614,90<br>612,94<br>615,53<br>415,91<br>0,00                | Kronor<br>UT12:24<br>3074<br>521<br>11966<br>2682<br>0                      |
| 2007/0520 9 200303<br>Sotiment<br>0110 5ÅGT TALL<br>13<br>Summa                                               | Kvaliet<br>1 KLASS 1<br>2 KLASS 2<br>3 KLASS 3<br>4 KLASS 4<br>9 VR       | 000000000000000000000000000000000000000 | Dia<br>290<br>235<br>290<br>254<br>252 | 3969<br>Lod<br>471<br>490<br>463<br>444<br>535 | 20<br>5byok<br>20<br>4<br>79<br>29<br>29<br>2<br>134 | Netto<br>mStoub<br>5.05<br>0.96<br>19.68<br>6.55<br>0.00<br>32,14                    | X<br>Vi/Avdi<br>0,00<br>0,00<br>0,02<br>0,02<br>0,54<br>0,58 | PKvank<br>5 m3toub<br>0,85 m3toub<br>19,44 m3toub<br>6,45 m3toub<br>0 m3toub | Apris<br>Prisitess<br>614,90<br>612,94<br>615,53<br>415,91<br>0,00               | Ktonot<br>UT12:34<br>3074<br>521<br>11966<br>2682<br>0<br>18243             |
| 2007/0520 9 200303<br>Sotiment<br>0110 SAGT TALL<br>13<br>Summa<br>627 Timber 2000/2010                       | 11<br>Kvaliet<br>1 KLASS 1<br>2 KLASS 2<br>3 KLASS 3<br>4 KLASS 4<br>9 VR | 0<br>0<br>0<br>2                        | Dia<br>250<br>255<br>254<br>252        | 3969<br>Lod<br>471<br>490<br>463<br>444<br>535 | 80 SDC<br>Styck<br>20<br>4<br>79<br>29<br>2<br>134   | Netto<br>mStrouts<br>5,05<br>0,96<br>19,68<br>6,55<br>0,00<br>32,14<br>31,74         | X<br>Vi/Avdi<br>0,00<br>0,00<br>0,02<br>0,02<br>0,54<br>0,58 | PKvank<br>5 m3toub<br>0,85 m3toub<br>19,44 m3toub<br>6,45 m3toub<br>0 m3toub | Apris<br>P1010223<br>614,90<br>612,94<br>615,53<br>415,91<br>0,00<br>m3to        | Ktonor<br>UT12:24<br>3074<br>521<br>11966<br>2682<br>0<br>18243<br>-20      |
| 2007/0520 9 200303<br>Sotiment<br>0110 SAGT TALL<br>13<br>Summa<br>627 Timber 2000/2010<br>106 Viskessittning | 11<br>Kvaliet<br>1 KLASS 1<br>2 KLASS 2<br>3 KLASS 3<br>4 KLASS 4<br>9 VR | 0002                                    | Dia<br>250<br>251<br>254<br>252        | 3969<br>Lod<br>471<br>490<br>463<br>444<br>535 | 80 SDC<br>Styck<br>20<br>4<br>79<br>29<br>2<br>134   | Netto<br>mStrouts<br>5,05<br>0,96<br>19,68<br>6,55<br>0,00<br>32,14<br>31,74<br>0,54 | X<br>Vi/Avdi<br>0,00<br>0,00<br>0,02<br>0,02<br>0,54<br>0,58 | PKvank<br>5 m3toub<br>0,85 m3toub<br>19,44 m3toub<br>6,45 m3toub<br>0 m3toub | Apris<br>P101022<br>614,90<br>612,94<br>615,53<br>415,81<br>0,00<br>m3to<br>m3to | Krener<br>UT1254<br>3074<br>521<br>11966<br>2682<br>0<br>18243<br>-20<br>54 |

Bild 1. Här visas uppgifter om volymer och värden för stockmätning.

Fyll i redovisningsnumret (bild 1, nr 1). Öppna mätningen genom att trycka på knappen *öppna* i verktygsfältet eller kommandot ctrl O. Direkt till höger om redovisningsnumret (bild 1, nr 2) visas en text som talar om ifall mätningen har korrigerats och i så fall varför. Du kan välja vilken generation (bild1, nr 3), vilket affärsled (bild 1, nr 4), vilket måttslag (bild 1, nr 5) och vilket mätsyfte (bild 1, nr 6) du vill titta på.

## REDOVISAD MÄTNING I VIS

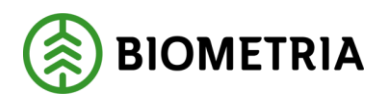

Leverantörens namn, adress, leverantörsnummer och telefonnummer visas i över delen av fönstret (bild 1, nr 7). Uppläggningsdatum anger den dag då mätningen redovisades i VIOL om generationen är 00 (bild 1, nr 8). Annars är angivet datum det datum då mätningen senast korrigerades, i exemplet generation 02. En kollektivomräkning ger också ett nytt uppläggningsdatum. Mätdatum anger vilket datum virkespartiet mättes (bild 1, nr 9).

Om du dubbelklickar på virkesordernumret som visas i fönstret så öppnas aktuell virkesorder (bild 1, nr 10). Du kan även se om mätningen är certifierad, förutsatt att det är registrerat i virkesorderns förstaledskontrakt (bild 1, nr 11). Genom att trycka på knappen Min ID (bild 1, nr 12) visas endast leverantörens uppgifter. För att se alla uppgifter igen tryck på knappen som har ändrat namn till MaxID.

Vid stockmätning visas kolumner för inmätt sortiment, kvalitet, orsak, medeldiameter, medellängd, styck, nettovolym, vrak/avdrag, prisgrundande kvantitet, à-pris och kronor (bild 1, nr 13).

- Medeldiameter är diameter för den stock vars aritmetiska grundyta är lika med medelgrundytan för partiets samtliga stockar
- Medellängd är summan av stockarnas längd i decimeter, klassbotten, dividerat med antalet stockar

För övrig mätning visas kolumner för inmätt sortiment, kvalitet, orsak, fastvolym eller torrhalt, måttslag, nettovolym, vrak/avdrag, prisgrundande kvantitet, à-pris och kronor (bild 2, nr 1).

| 🖥 Redovisad Mätr          | ing 1                        |                  |                                      |                |                         |                | _ 🗆 🗙            |
|---------------------------|------------------------------|------------------|--------------------------------------|----------------|-------------------------|----------------|------------------|
| Enc 01021000              |                              | Gen 00 St        | ST: K: L                             | ect 1 Mst Hand | letamátt 💌              | MS: 1 Vede     | dagan ikning 📃 💌 |
| ⊻olym,värde ∐             | D ]                          | <u>I</u> ravdata | <u>S</u> tock data                   | Kvalitetsform  | d. ∐ Kvalit             | letsgraf       | Längdgraf        |
| Leverantör<br>Innen i div | luvo                         | CET              |                                      | Talak          |                         |                |                  |
|                           | 111                          | 1 SKOGSKÖPING    |                                      | n [            |                         | Mi <u>n</u> ID |                  |
| UppDatum Levitod          | Utsprung<br>1 Virke bårs ogs | n skog           |                                      | Uppd LevÅr     | Virkesorder<br>91239858 | Cetifiering    |                  |
| Virkesorderdatum          | Mäldatum Ki<br>20110804      | olektiv Period M | Kottagningsplats<br>399990 (SDC TEST | STDC           |                         |                |                  |
| Sortiment                 | Kva                          | itet D TH r      | n3s Netto                            | Vr/Avdr        | PKyant -                | Apris          | Kronor           |
| 650 Triidiliz<br>Total    | 1)                           |                  | 50,00 35,54<br>50,00 35,54           | 0,00           |                         | 0,00           |                  |
| 1018                      |                              |                  | 3000; 33.94                          | 0.001          |                         |                |                  |

Bild 2. Här visas uppgifter om volymer och värden för övrig mätning.

Under fliken volym, värde kan du välja vilka kolumner som visas och i vilken ordning. Läs mer i Biometrias handbok "Allmänna funktioner i VIS".

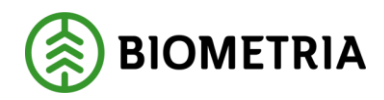

# REDOVISAD MÄTNING I VIS

2021-04-13

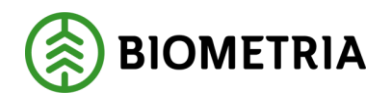

#### 2.2 ID

I den övre delen av fönstret visas uppgifter om vem som har genomfört mätningen samt var och hur (bild 3, nr 1). I den nedre delen av fönstret visas uppgifter om varje affärsled. Du kan även välja att se uppgifter om transporten ID2 (bild 3, nr 4) eller uppgifter om läge och ursprung (bild 3, nr 5).

| 🔊 Redovisad Mätning 1                                                                                                    |
|----------------------------------------------------------------------------------------------------|
| Rnr:  44374955 Makulerad Gen: 00 SST: K: Led: 1 Mst: Inmätt måttslag 💌 MS: 1 Vederlagsmätning 💌                                                                                                    |
| Volym, värde I Iravdata <u>S</u> tockdata <u>K</u> valitetsförd. Kvalitetsgraf Längdgraf                                                                                                    |
| Vmf         Distrikt         Mätande företag         Regelverk         Mätombud         Mätdatum         Mätplats           98         00         0         0000         08990         80000         8         20200607         899900         SDC TEST                                                                                                    |
| Omfattning         Mätmetod         Syfte         SM         Kollektiv         Period         Stp         PKod           0         Volym- och kvalitetsbestämning         3         Travmätning med bedömning av fastvo         1         1         1         0         0         1         1         1         1         1         1         1         1         1         1         1         1         1         1         1         1         1         1         1         1         1         1         1         1         1         1         1         1         1         1         1         1         1         1         1         1         1         1         1         1         1         1         1         1         1         1         1         1         1         1         1         1         1         1         1         1         1         1         1         1         1         1         1         1         1         1         1         1         1         1         1         1         1         1         1         1         1         1         1         1         1         1         1         1< |
| Län kommun församling     Leverantör     Levkod     Ursprung       939999     201810     9     Økänt ursprung                                                                                                    |
| Virkesorder         Virkesorderdatum         Klarkortsdatum         Mottagningsplats         IP-kod/AL-kod         AvSk         Blånad           84806265         20181116         899900         SDC TEST         IIII         IIIIIIIIIIIIIIIIIIIIIIIIIIIIIIIIIIII                                                                                                    |
| Säljare/Köpare 08990-00000 08990-00000                                                                                                    |
| Följdrutinkod                                                                                                    |
| Uppdrag, LevÅr 0 3                                                                                                    |
| Kontraktsnummer/089901116         I         I                                |
| 2<br>ID <u>1</u> ID <u>2</u> Läge, <u>u</u> rsprung                                                                                                    |

Bild 3. Här visas uppgifter om hur mätningen har genomförts.

Affärsledskedjans parter finns angivna med huvudkod och internt nummer tillsammans med uppgifter om följdrutinkod, uppdrag och leveransår samt det kontraktsnummer som gäller mellan parterna (bild 3, nr 2). För varje led finns en knapp. Då du trycker på knappen visas uppgifter om mätbeskedsreferensen och prisräkningsuppgifter i det aktuella ledet (bild 3, nr 3). Du kan läsa mer om mätbeskedsreferens i slutet av denna handbok, i kapitlet "Bra att veta".

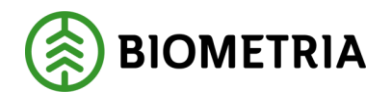

2021-04-13

#### 2.2.1 ID2

Om du trycker på knappen ID2 under fliken ID visas information om transporten (bild 4, nr 1).

| F | Redevised M                 | älning 2                      |                             |                           |                     |                      | _ <b>_</b> ×               |
|---|-----------------------------|-------------------------------|-----------------------------|---------------------------|---------------------|----------------------|----------------------------|
| F | Inc 27587574 1              | iransportuppg korr            | Gent 02 55                  | t: Kal                    | Led 1 Mst           | Handelanätt 💌 M      | 5: 1 Vederlagsniðning 💌    |
| ſ | ⊻olyn,värde                 | ] 00 ]                        | <u>I</u> ravdata            | Stockdata                 | <u> </u>            | etsford. 👔 Kvalitets | sgiaf <u>L</u> ängdgraf    |
|   |                             |                               |                             |                           |                     |                      |                            |
|   | Befrak tare<br>1 08 885-400 | Transportförstag<br>100 89885 | TRANSPORTED                 | Transportői<br>0000001    | Lastaie             | Fordonskombination   | Behaktare kod<br>D10027301 |
|   | Väglängd<br> 060            | Vägdistikt<br>72010           | Viepunkt TrpKm<br>076       | Frånbegrepp<br> 3  078000 | Avsändstn           | Transportmadel       | Jännvägsvagn               |
|   | Amài                        | FälnVecka                     | Avlämningsdatum<br>20090304 | Ankonistiid<br>0910       | Avgångslid          | Slutieverans         | Filijesedell               |
|   | Transportersät<br>0         | th Omlastning                 | Lastr/Lossn                 | Priskod, trp              | Vägstandard<br>1000 | Slutkön TAh          | Fiòljesedel2               |
|   | Retur                       | Runtid                        | TomkniA                     | TomkmB                    | RA jantalj          | Stickväg             | Snäplogning                |
|   | 55T<br> 011                 | 2) <sub>Riadh</sub>           | Pii:Zon                     | Transportavdiag<br> 0     | LMark               | Märke                | Virkesskydd<br>01          |
|   |                             |                               |                             |                           |                     |                      | 1)2 Läge. greprung         |

Bild 4. Här visas uppgifter om transporten.

Här kan du även hitta uppgifter som visar mot vilken rad i virkesordern som mätning blev inrapporterad (bild 4, nr 2).

Bra att veta:

- En 9:a i fältet TAlt i virkesordern innebär att mätningen inte ska redovisas i transportsystemet.
- Uppgifter om befraktaren hämtas från virkesordern. Befraktare måste finnas angivet i virkesordern om mätningen ska redovisas i transportsystemet.
- Uppgifter om transportföretag hämtas från virkesordern, men kan även finnas angivet i mätningen. Prioritering görs i aktörsregistret under företagsinformation i fältet prioritering ansvarigt transportföretag.

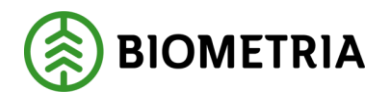

#### 2.2.2 Läge, ursprung

Om du trycker på knappen läge, ursprung under fliken ID visas information om läge och ursprung (bild 5, nr 1).

| a. Redovisad Mätning 1                                                              | _ 🗆 ×          |
|-------------------------------------------------------------------------------------|----------------|
| Pric 2756/574 Transportuppg Kon Gen 2 SST: K: Let Mit Innätt nättang - MS 1 Vederle | gamälning 💌    |
| Volym, värde ID I tavdata Stockdata Kvalitetsförd. Kvalitetsgraf                    | Längdgraf      |
| Lägesangivelser                                                                     |                |
| Rad Läge Karta Syd-Nord Väst-Öst Lägesangivelse klartest An/Tr Vatd Oml Snö Sv      |                |
|                                                                                     |                |
|                                                                                     |                |
|                                                                                     |                |
| Ursprungsuppgifter                                                                  |                |
| Rad Rnr SSTE Volyn TNr SK LKF Befkod Vlad Vstd Oml Snö                              |                |
|                                                                                     |                |
|                                                                                     |                |
|                                                                                     |                |
|                                                                                     |                |
|                                                                                     |                |
|                                                                                     | $\odot$        |
|                                                                                     |                |
|                                                                                     | Lage, gisprung |

Bild 5. Här visas uppgifter om läge och ursprung.

Ursprungsuppgifter som t.ex. RNR, SSTE, volym och LKF redovisas för företag som använder systemet för uppföljning av tidigare inmätta volymer vid bilväg och terminaler etc.

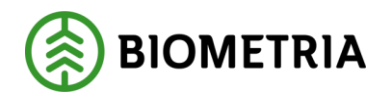

### 2.3 Travdata

Under fliken travdata visas uppgifter om mätningen har utförts med mätmetoderna räkning, travmätning eller vägning (RTV).

| 💐 Red ovisad Mätning 6      |                          |                          | _ 🗆 X                     |
|-----------------------------|--------------------------|--------------------------|---------------------------|
| Bnc 01 021056               | Gen 🔍 SST: K:            | Led: 1 Met Handelen 3tt  | 💌 MS 1 Vederlagsmåtning 💌 |
| <u>Y</u> olyma,väide ]D     | Travdata <u>S</u> tockda | ka <u>K</u> waiketstörd. | Kvalitetograf Längdgraf   |
| SSTE K O Lad Ladt Lad2      | Hjd Hjdt Hjd2 Brd Brd    | 1 Brd2 FV% V/% %         | % % % MDiam               |
| 1000 0 0 235                | 232 462                  | 52 0 100                 | 0                         |
| 1000 0 0 235                | 240 468                  | 52 0 100                 | 0                         |
| 1000 0 0 234                | 238 465                  | 52 0 100                 |                           |
|                             |                          |                          |                           |
| SSTE K 0 ToMikt Tara Rávikt | TH Tonvikt Vir/Avd       | Rick Ulaq Stp A B        | Styck/Mw/h_M3T/M3SM3F     |
|                             | 0,00 0 00,0              | 0 0 0                    | 0 25,20 13,10             |
| 1000 0 0 0 0 0              | 0.00 0.00                | 0 0 0                    | 0 26,40 13,73             |
|                             | 0.00 0 0                 | 0 0 0                    | 0 25,90 13,47             |
|                             |                          |                          |                           |

Bild 6. Här kan du se resultatet av varje travmätning.

Här visas uppgifter om varje trave som denna mätning innehåller. Resultatet kan exporteras till Excel.

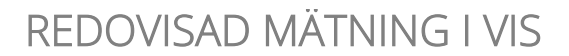

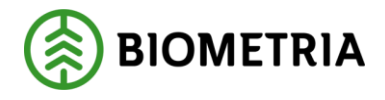

#### 2.4 Stockdata

Under fliken stockdata visas uppgifter om mätningen har utförts med mätmetoden stockmätning.

| t 🖻  | 1381974 T | ransp | sortuppg korr | Gen     | JU2 SST: | Ki Led Mat                     | Inniatt målfsi | ag 🚬 MS: 1 Ve | derlagsmätning |
|------|-----------|-------|---------------|---------|----------|--------------------------------|----------------|---------------|----------------|
| Yoly | m.värde   |       | ĮD            | Irave   | iata     | <u>S</u> tockdata <u>Kyelt</u> | etstörd.       | Kvelitetzgref | Längdgraf      |
|      | SSTE K    | 0     | Toppdiam      | Rotdian | Längd    | Avdrag Volyn                   | Styck          |               |                |
| 1    | 0110 1    |       | 22,8          | 0,0     | 55,2     | 0,220672                       |                |               |                |
| 2    | 0110 1    | 0     | 23,3          | 0,0     | 46,5     | 0,201687                       | 1              |               |                |
| 3    | 0110 1    | 0     | 23,5          | 0,0     | 46,2     | 0,201687                       | 1              |               |                |
| 4    | 0110 1    | 0     | 23,8          | 0,0     | 55,2     | 0,240724                       | 1              |               |                |
| 5    | 0110 1    | 0     | 24.0          | 0.0     | 46.3     | 0.215217                       |                |               |                |
| 6    | 0110 1    | 0     | 24.1          | 0.0     | 49.Z     | 0.233360                       | 1              |               |                |
| 7    | 0110 1    | 0     | 24.4          | 0.0     | 37.5     | 0.175788                       | 1              |               |                |
| 8    | 0110 1    | 0     | 24.8          | 0.0     | 44,1     | 0.209789                       | 1              |               |                |
| 9    | 0110 1    | 0     | 24.8          | 0.0     | 55.3     | 0.251647                       | 1              |               |                |
| 0    | 0110 1    | 0     | 25,1          | 0.0     | 37.5     | 0.191514                       | 1              |               |                |
| 1    | 0110 1    | 0     | 26.Z          | 0.0     | 52.8     | 0.285062                       | 1              |               |                |
| 2    | 0110 1    | 0     | 26.6          | 0.0     | 37.3     | 0.206830                       | 1              |               |                |
| L.I  | 0110 1    | 0     | 27.0          | 0.0     | 43.3     | 0.258371                       | 1              |               |                |
| 4    | 0110 1    | 0     | 27.2          | 0.0     | 55.4     | 0.329546                       | 1              |               |                |
| 5    | 0110 1    | 0     | 27.5          | 0.0     | 46.2     | 0.276190                       | 1              |               |                |
| 6    | 0110 1    | 0     | 27.5          | 0.0     | 55.5     | 0.329646                       |                |               |                |
| 2    | 0110 1    | 0     | 28.3          | 0.0     | 40.5     | 0.258366                       | 1              |               |                |
| 8    | 0110 1    | 0     | 28.3          | 0.0     | 55.3     | 0.354056                       | 1              |               |                |
| 9    | 0110 1    | 0     | 28.7          | 0.0     | 46.4     | 0.296642                       | 1              |               |                |
| 20   | 0110 1    | 0     | 29.4          | 0.0     | 43.3     | 0.297319                       | 1              |               | 0              |
| 1    | 0110 2    | 2 0   | 22.7          | 0.0     | 52.2     | 0.208744                       | 1              |               | (1)            |

Bild 7. Här visas detaljer om varje stock.

Här visas uppgifter om varje stock som mätningen innehåller. Resultatet kan exporteras till Excel. Genom att trycka på knappen stocknota skapar du en stocknota (bild 7, nr 1). Stocknotan visar nettovolymen.

| Redovi         | isad  | hlátni | ng 2     |          |        |              |       |          |                   |         |              |           |       |         | _ 0          |      | × |
|----------------|-------|--------|----------|----------|--------|--------------|-------|----------|-------------------|---------|--------------|-----------|-------|---------|--------------|------|---|
| n 2758         | 37574 | Tians  | portuppo | a kom    | 6      | ien 02       | SST:  |          | ĸ 🗆 L             | ed 1    | Mal: H       | andelsmåt | MS:   | l Veder | lagsin ätnir | 0    | ٠ |
| ⊻alyn,värde [D |       |        | ÍI       | jravdata | $\neg$ | <u>5</u> lod | kdata | $\Gamma$ | <u>K</u> valitets | aförd 🔪 | Kvalitetsgra | εŢ        | Längd | graf    |              |      |   |
| Diam 🔍         | 31    | 31     | - 34     | - 37     | 40     | 43           | 45    | 49       | 52                | 55      | 58+          | Total     | Yolvm |         |              |      | ٦ |
| 20             |       |        |          | 1        |        | 2            |       |          |                   |         |              | 3         | 0,44  |         |              |      |   |
| 22             |       |        |          | 3        | 1      | 5            | B     | 5        | 9                 | 3       |              | 34        | 6,79  |         |              |      |   |
| 24             |       |        |          | 8        | 4      | 6            | 3     | 6        | 4                 | 9       |              | 40        | 9,10  |         |              |      |   |
| 26             |       |        |          | 6        | 5      | 7            | 2     | 1        | 4                 | 6       |              | 31        | 8,13  |         |              |      |   |
| 28             |       |        |          | 5        | З      | Z            | Z     |          | 3                 | Z       |              | 17        | 4.89  |         |              |      |   |
| 30             |       |        |          |          | 1      | Z            |       | 1        |                   | 1       |              | 5         | 1.76  |         |              |      |   |
| 32             |       |        |          |          |        |              |       |          |                   | 2       |              | 2         | 0.52  |         |              |      |   |
| umma           |       |        |          | 23       | 14     | 24           | 15    | 13       | 20                | Z3      |              | 132       | 32,14 |         |              |      |   |
|                |       |        |          |          |        |              |       |          |                   |         | Medel        |           | 0,24  |         |              |      |   |
|                |       |        |          |          |        |              |       |          |                   |         |              |           |       |         |              |      |   |
|                |       |        |          |          |        |              |       |          |                   |         |              |           | Stock | etai    | Stock        | nota |   |

#### Bild 8. Här visas stocknotan.

Trycker du på knappen stock detalj (bild 8, nr 1) visas åter bilden med alla stockar på radnivå.

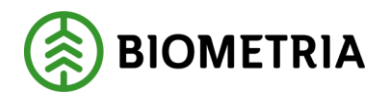

#### 2.5 Kvalitetsfördelning

Under fliken kvalitetsfördelning visas stockmätningens volym fördelat på olika kvaliteter. Fördelningen redovisas även i procent.

| 🖏 Redovisad Mätning      | ş 1                  |                               |                               |          |                          |           |               |            | _ 🗆 ×             |
|--------------------------|----------------------|-------------------------------|-------------------------------|----------|--------------------------|-----------|---------------|------------|-------------------|
| Rnr: 27587574 Transportu | ippg korr            | Gen: 02 9                     | ST: 🗖 I                       | E Led:   | 1 <sub>Msl:</sub> Inmätt | t måttsla | 9 🔽 MS        | : 1 Vederl | agsmätning 🖉 💌    |
| Volym,värde              | ĪD                   | <u>T</u> ravdata              | <u>S</u> tocł                 | kdata 🔪  | <u>K</u> valitetsför     | d. 📜      | Kvalitets     | graf 🔪     | <u>L</u> ängdgraf |
| Sortiment                | Kval0 Kval1          | Kval2 Kv                      | al3 Kval4                     | Kval5 Kv | val6 Kval7               | Nedkl     | Vrak          | TotVol     |                   |
|                          | <u>5,0</u><br>15,5 % | 5 <u>0,86</u> 1<br>% 2.6 % 60 | <u>9,68 6,55</u><br>.2 % 20 % |          |                          |           | 0,54<br>1,7 % | 32,68      |                   |
|                          |                      |                               | <u>,</u>                      |          |                          |           | .,            |            |                   |
|                          |                      |                               |                               |          |                          |           |               |            |                   |
|                          |                      |                               |                               |          |                          |           |               |            |                   |
|                          |                      |                               |                               |          |                          |           |               |            |                   |
|                          |                      |                               |                               |          |                          |           |               |            |                   |
|                          |                      |                               |                               |          |                          |           |               |            |                   |
|                          |                      |                               |                               |          |                          |           |               |            |                   |
|                          |                      |                               |                               |          |                          |           |               |            |                   |
|                          |                      |                               |                               |          |                          |           |               |            |                   |
|                          |                      |                               |                               |          |                          |           |               |            |                   |
|                          |                      |                               |                               |          |                          |           |               |            |                   |
|                          |                      |                               |                               |          |                          |           |               |            |                   |
|                          |                      |                               |                               |          |                          |           |               |            |                   |
|                          |                      |                               |                               |          |                          |           |               |            |                   |
|                          |                      |                               |                               |          |                          |           |               |            |                   |
|                          |                      |                               |                               |          |                          |           |               |            |                   |

Bild 9. Här kan du se kvalitetsfördelningen av mätningen i procent.

Bra att veta:

- Om du vill veta mer om de olika kvaliteterna beroende på vilket sortiment som finns, se Biometrias handbok "VIOL koder".

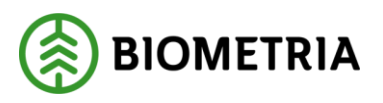

#### 2.6 Kvalitetsgraf

Under fliken kvalitetsgraf visas stockmätningens volym fördelat på olika kvaliteter.

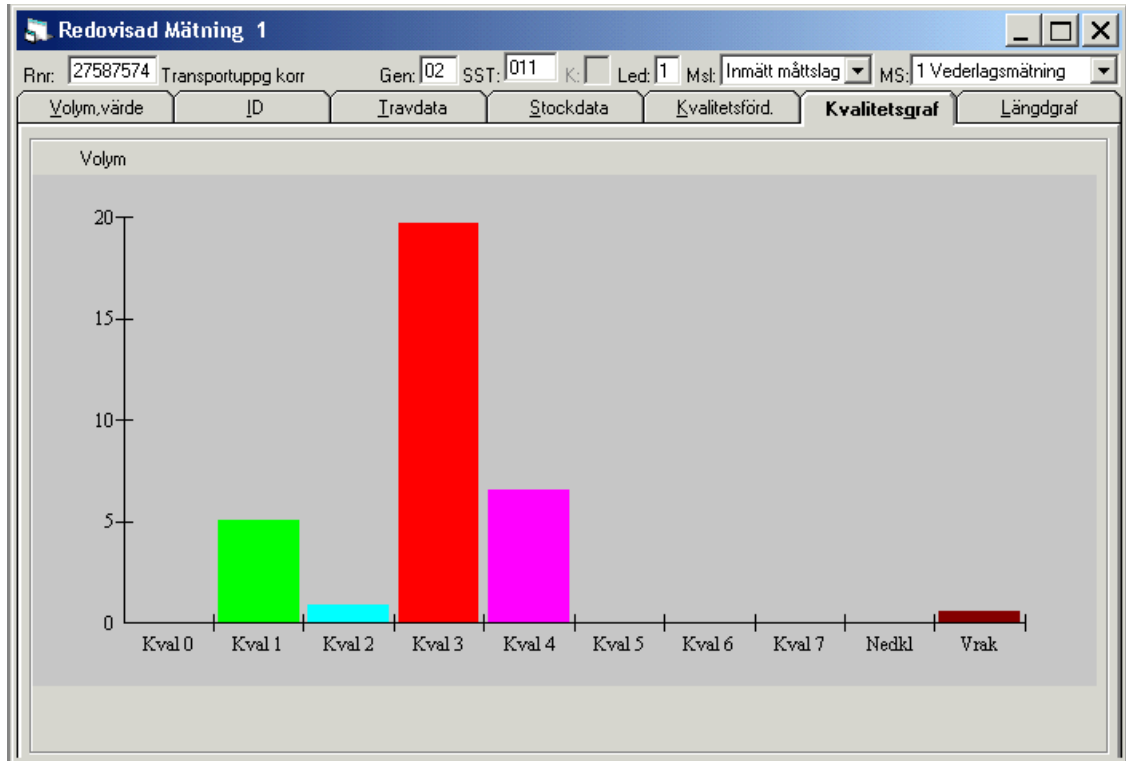

Bild 10. Här kan du se mätningens volym i stapeldiagram fördelat på kvalitéer.

![](_page_14_Picture_1.jpeg)

#### 2.7 Längdgraf

Under fliken längdgraf visas mätningens stockar fördelade i olika längdmoduler. Fördelningen redovisas i procent.

![](_page_14_Figure_5.jpeg)

Bild 11. Här kan du se mätningens stockar fördelat på längdmoduler.

Bra att veta:

- Du kan välja andra typer av grafer genom att högerklicka någonstans i grafen.
- Det totala antalet stockar som grafen baseras på visas i fältet summa antal stockar (bild 11, nr 1).
- Du kan välja att bara visa kvalitet 0-7 eller att visa enstaka kvaliteter (bild 11, nr 2).
- Du kan förändra decimeterintervallen (bild 11, nr 3). Intervallet 028 058 är förvalt. Det går inte att öka intervallet.
- Ovanför varje stapel visas antalet stockar som ingår i stapeln.

![](_page_15_Picture_1.jpeg)

## 3 Bra att veta

#### 3.1 Mätbeskedsreferens

| < | 🐂, Mätbesked         | ×                                           |
|---|----------------------|---------------------------------------------|
| - | Mätbeskedstyp        |                                             |
|   | Mätbeskedsomgång     | 2021140 BIOMETRIA MÖTBESKED C-2021140-81067 |
|   | Mätbeskedslöpnummer  | 2021-04-12 00.47 (17116635:15942)           |
| 2 | Produktionsomgång    | 2021142                                     |
| - | Redovisningsdatum    | 20210406                                    |
| ł | Prisgen              | 0                                           |
| - | Retro prisräknad     | 9                                           |
|   | Avbeställningssignal | 0                                           |
|   | Aktiveringsdatum     | 20201126                                    |
|   | Aktiveringstidpunkt  | 12:37:52                                    |
|   | ProdDatum/Tid        | 20210406 23:51                              |

Bild 12. Här visas uppgifter om mätbeskedet och prisräkning.

| Mätbeskedstyp        | B= Mätbesked dygn                       |  |  |  |
|----------------------|-----------------------------------------|--|--|--|
|                      | C= Mätbesked vecka                      |  |  |  |
|                      | D= Mätbesked månad                      |  |  |  |
|                      | E= Händelsestyrt                        |  |  |  |
|                      | 0= Inget mätbesked                      |  |  |  |
| Mätbeskedsomgång     | Består av År (4) Vecka (2) Dag (1)      |  |  |  |
| Mätbeskedslöpnummer  | Specifikt nr för ett mätbesked.         |  |  |  |
| Produktionsomgång    | År (4) Vecka (2) Dag (1) när mätningen  |  |  |  |
|                      | blev Redovisad                          |  |  |  |
| Prisgen              | Visar aktuell prisgeneration.           |  |  |  |
| Retro prisräknad     | 0=Tidigare endast volymredovisad        |  |  |  |
|                      | 1=Tidigare redovisad med avräkningspris |  |  |  |
|                      | 2=Tidigare redovisad med garantipris    |  |  |  |
|                      | 3=Tidigare redovisad med slutpris       |  |  |  |
|                      | 4=Tidigare redovisad med ospecificerat  |  |  |  |
|                      | pris 9=Förstagångsmätning               |  |  |  |
| Avbeställningssignal | 0=Ingen avbeställning av mätbesked      |  |  |  |
|                      | 1=Mätbesked avbeställt                  |  |  |  |
| Aktiveringsdatum     | Anger ÅÅÅÅMMDD när aktuell prislista    |  |  |  |
|                      | är aktiverad.                           |  |  |  |
| Aktiveringstidpunkt  | Anger TT:MM:SS när aktuell prislista är |  |  |  |
|                      | aktiverad.                              |  |  |  |
| ProdDatum/Tid        | Anger när mätningen blev redovisad och  |  |  |  |
|                      | ev prisräknad. ÅÅÅÅMMDD TT:MM           |  |  |  |

![](_page_16_Picture_1.jpeg)

#### 3.2 Generation i redovisad mätning

I mätning finns ett fält för generation. Generationen anger antalet gånger som en godkänd mätning har sparats.

När en godkänd mätning sparas skapas först en generation med kreditposter som nollställer den tidigare generationen. Sedan skapas en till generation med nya och förändrade uppgifter. Det går bara att se de generationer som har ett jämnt nummer eftersom det är de som innehåller nya och förändrade uppgifter. När en godkänd mätning öppnas visas automatiskt den senaste generationen.

| 🔁 Redovisad Mätning 1 |            |                  |  |  |  |  |
|-----------------------|------------|------------------|--|--|--|--|
| Rnr: 45454545 T       | Gen: 02 SS |                  |  |  |  |  |
| Volym,värde           | <u>I</u> D | <u>I</u> ravdata |  |  |  |  |

Bild 13. Välj vilken generation som ska öppnas.

Det går att öppna en tidigare generation för att se vilka ändringar som har gjorts. Ange vilken generation du vill se i fältet generation och tryck på knappen *öppna* i verktygsfältet. Då öppnas vald generation. Väljer du att ha fältet blankt och trycker på knappen *öppna*, visas den senaste generationen.

| 🚏 Redovisad Mätning 1   |    |                  |  |  |  |
|-------------------------|----|------------------|--|--|--|
| Rnr: 45454545 Makulerad |    | Gen: 00 SS       |  |  |  |
| Volym,värde             | ĪD | <u>I</u> ravdata |  |  |  |

Bild 14. Texten makulerad bekräftar att du har öppnat en tidigare generation.

Observera att när en tidigare generation har öppnats visas texten makulerad efter redovisningsnumret. Texten visas för att förtydliga att den tidigare generationen du har öppnat inte längre är gällande.

#### 3.3 Mätsyfte

I mätning finns ett fält för mätsyfte. En mätnings identitet består av redovisningsnummer och mätsyfte. Om enbart redovisningsnummer anges när en mätning öppnas och det finns flera mätsyften kopplade till redovisningsnumret, öppnas automatiskt mätningen med det mätsyfte som har den lägsta sifferkoden. Det innebär t.ex. att en vederlagsmätning (1) öppnas istället för en ankomstmätning (5).

| 🖥 Redovisad Mät | ning 1 |                  |                   |                             |                                 | _   🗆   X         |
|-----------------|--------|------------------|-------------------|-----------------------------|---------------------------------|-------------------|
| Rnr: 13495584   |        | Gen: 00 SST:     | K: Led:           | 1 <sub>Msl:</sub> Inmätt må | ttslag 💌 MS: <mark>5 Ank</mark> | comstmätning 🔽    |
| Volym,värde     | ĪD     | <u>I</u> ravdata | <u>S</u> tockdata | <u>K</u> valitetsförd.      | Kvalitetsgraf                   | <u>L</u> ängdgraf |
| D.1.1.1.7 17    |        | • 7 7            |                   |                             |                                 |                   |

Bild 15. Välj vilket mätsyfte du vill se.

Om flera mätsyften finns kopplade till ett redovisningsnummer går det att välja vilket mätsyfte du vill se information om. Välj vilket mätsyfte du vill se i fältet mätsyfte och tryck på knappen *öppna* i verktygsfältet. Då öppnas mätningen med valt mätsyfte. Observera att eftersom en mätnings identitet består av redovisningsnummer och mätsyfte, så har du valt att öppna en ny mätning när du byter mätsyfte.

![](_page_17_Picture_1.jpeg)

## 3.4 Information till grund för redovisning

Det går att öppna virkesorder, kontrakt, kollektivbeskrivning samt IP-kod/AL-kod som finns angivna i en mätning. Dubbelklicka på aktuellt fält t.ex. fältet virkesorder och ett nytt fönster öppnas med virkesordern.